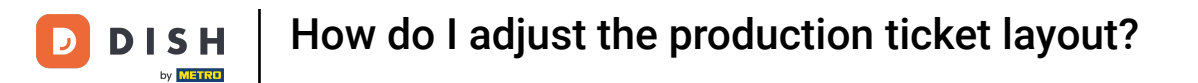

Welcome to the DISH POS dashboard. In this tutorial, we show you how to adjust the layout of production tickets.

| DISH POS v3.80.0            |   | (V) DISH Video Demo ES $\odot$      |              |                                             | 😚 Dish Support                              | D Demo Dish 🗸                       |
|-----------------------------|---|-------------------------------------|--------------|---------------------------------------------|---------------------------------------------|-------------------------------------|
| « Minimise menu Ø Dashboard |   | Dashboard                           |              |                                             |                                             | Show amounts including VAT          |
| Products                    | ~ |                                     |              |                                             |                                             |                                     |
| √ Finance                   | ~ | Turnover                            | Transactions | Average spendir                             | ng                                          | Open orders                         |
| දියි General                | ~ | € 0.00                              | 0            | € 0.00                                      | )                                           | € 0.00                              |
| Payment                     | ~ |                                     | -            |                                             |                                             | Amount                              |
| े़ Self-service •           | ~ |                                     |              |                                             |                                             | O<br>Last update:<br>Today at 10:34 |
|                             |   | Turnover details                    |              |                                             |                                             |                                     |
|                             |   | This week — Previous week      6100 |              | TURNOVER TO DATE                            | TURNOVER TO DATE                            | TOTAL TURNOVER                      |
|                             |   | €90                                 |              | € 0.00                                      | € 0.00                                      | € 0.00                              |
|                             |   | €70                                 |              | AVERAGE SPENDING TO DATE<br>THIS WEEK       | AVERAGE SPENDING TO DATE<br>LAST WEEK       | AVERAGE SPENDING<br>LAST WEEK       |
|                             |   | €60<br>€50                          |              | € 0.00                                      | € 0.00                                      | € 0.00                              |
|                             |   | €40                                 |              | NUMBER OF TRANSACTIONS TO DATE<br>THIS WEEK | NUMBER OF TRANSACTIONS TO DATE<br>LAST WEEK | TOTAL TRANSACTIONS<br>LAST WEEK     |
|                             |   | €30<br>€20                          |              | 0                                           | 0                                           | 0                                   |
|                             |   | €10                                 |              |                                             |                                             |                                     |
|                             |   | €0                                  |              |                                             |                                             |                                     |

**DISH** How do I adjust the production ticket layout?

#### First, click on General.

by METRO

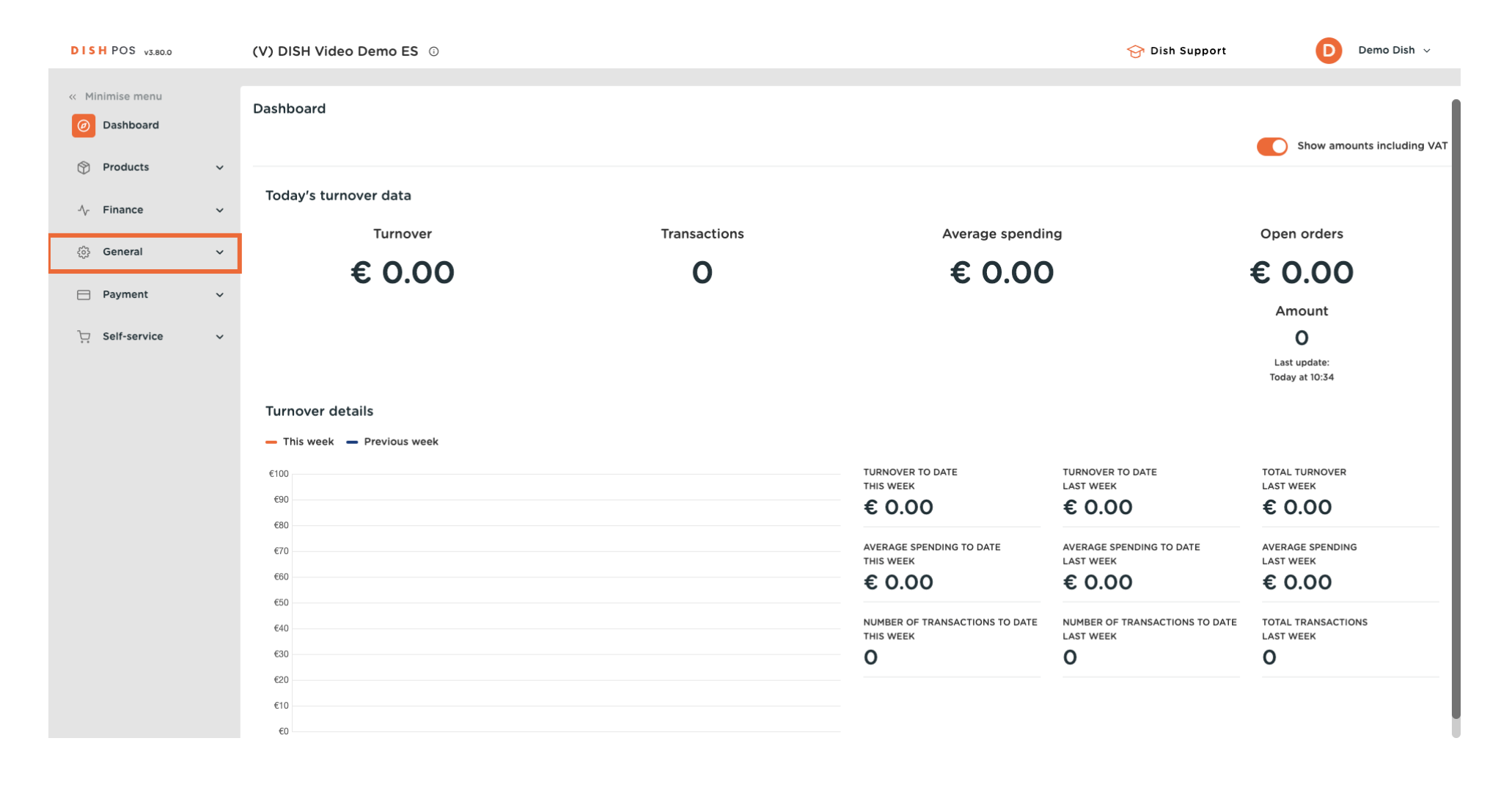

**DISH** How do I adjust the production ticket layout?

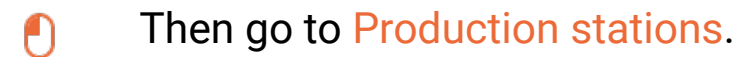

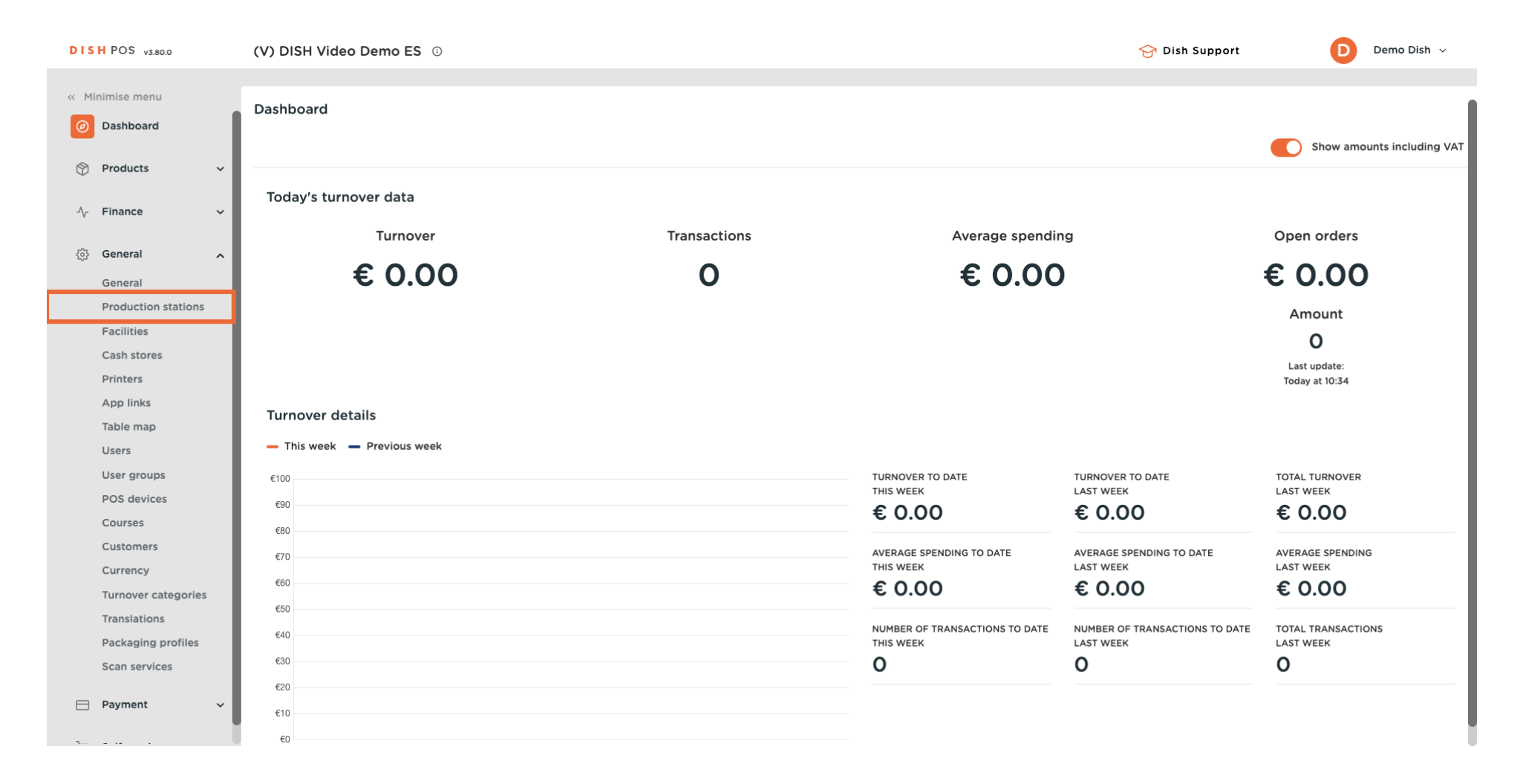

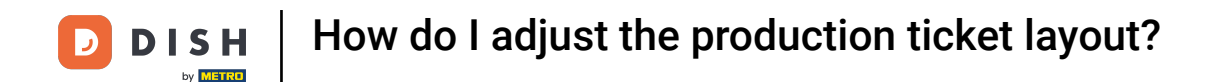

Ð

You are now in the overview of your productions stations. Click on the edit icon of the production station whose ticket layout you want to change.

| DISH POS v3.80.0    | (V) DISH Video Demo ES 💿 | 😚 Dish Support   | D Demo Dish 🗸             |
|---------------------|--------------------------|------------------|---------------------------|
|                     |                          |                  |                           |
| « Minimise menu     | production station (2)   |                  |                           |
| Ø Dashboard         |                          |                  |                           |
|                     | Q Search                 | Show 50 ~Records | + Add production stations |
| 🕎 Products 🗸 🗸      |                          |                  |                           |
| A. Finance          | production station       |                  |                           |
| y manee .           | 🔳 🖉 🛍 Bar                |                  |                           |
| 🔅 General 🧄         | E                        |                  |                           |
| General             |                          |                  |                           |
| Production stations |                          |                  |                           |
| Facilities          |                          |                  |                           |
| Cash stores         |                          |                  |                           |
| Printers            |                          |                  |                           |
| App links           |                          |                  |                           |
| Table map           |                          |                  |                           |
| Users               |                          |                  |                           |
| User groups         |                          |                  |                           |
| POS devices         |                          |                  |                           |
| Courses             |                          |                  |                           |
| Customers           |                          |                  |                           |
| Currency            |                          |                  |                           |
| Turnover categories |                          |                  |                           |
| Translations        |                          |                  |                           |
| Packaging profiles  |                          |                  |                           |
| Scan services       |                          |                  |                           |
| 🖂 Payment 🗸         |                          |                  |                           |
|                     | 1                        |                  |                           |

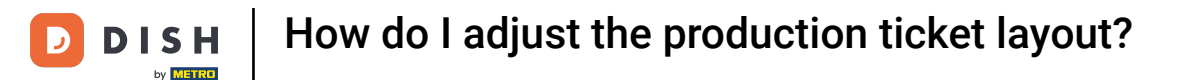

A new window will open with the settings of the chosen production station. To set a ticket layout, use the corresponding drop-down menu.

| DISH POS v3.80.0              |        | (V) DIS | Edit production stations | Production station        |                        |                           | હ    | 9 |
|-------------------------------|--------|---------|--------------------------|---------------------------|------------------------|---------------------------|------|---|
|                               |        |         |                          | Name* Bar                 |                        |                           |      |   |
| « Minimise menu               |        | produc  | Production station       | Name                      |                        |                           |      |   |
| <ul> <li>Dashboard</li> </ul> |        | Q Sear  |                          | References                |                        | Locations*                |      |   |
| Products                      | ~      |         |                          | Production attribute *    | Bar ~                  | 🗸 🗹 (V) DISH Video Demo E | ES   |   |
| $\sim$ Finance                | ~      |         |                          |                           | + Create new attribute |                           |      |   |
| 🔅 General                     | ^      |         |                          |                           | Bar ×                  |                           |      |   |
| General                       |        |         |                          | Production printer name   | BARPRINTER             |                           |      |   |
| Production st                 | ations |         |                          |                           |                        |                           |      |   |
| Facilities                    |        |         |                          | Ticket layout*            | Default                |                           |      |   |
| Cash stores                   |        |         |                          | Production ticket font    | Small 🗸                |                           |      |   |
| Printers                      |        |         |                          | size *                    |                        |                           |      |   |
| App links                     |        |         |                          | Combine with              | None ~                 |                           |      |   |
| Table map                     |        |         |                          |                           |                        |                           |      |   |
| Users                         |        |         |                          | Settings                  |                        |                           |      |   |
| User groups                   |        |         |                          | 🕑 In use                  |                        |                           |      |   |
| POS devices                   |        |         |                          | Share product information | on ①                   |                           |      |   |
| Courses                       |        |         |                          | _                         | 0                      |                           |      |   |
| Customers                     |        |         |                          | Identification            |                        |                           |      |   |
| Currency                      |        |         |                          | Your reference            |                        | 10                        |      |   |
| Turnover cate                 | gories |         |                          | four reference            |                        |                           | 1    |   |
| Translations                  |        |         |                          |                           |                        |                           |      |   |
| Packaging pr                  | ofiles |         |                          |                           |                        |                           |      |   |
| Scan services                 |        |         |                          |                           |                        |                           |      |   |
| 📄 Payment                     | ~      |         |                          | Cancel                    |                        |                           | Save |   |

D

### When setting the layout to Default, same items on the ticket will be printed accumulated.

| DISH POS v3.80.0                  | (V) DIS | Edit production stations | Production station        |                        |                         | $\otimes$ |
|-----------------------------------|---------|--------------------------|---------------------------|------------------------|-------------------------|-----------|
| « Minimise menu                   | produc  | Production station       | Name* Bar                 |                        |                         |           |
| <ul> <li>Dashboard</li> </ul>     | Q Sear  |                          | References                |                        | Locations*              |           |
| Products ~                        |         |                          | Production attribute *    | Bar v                  | 🗸 🗹 (V) DISH Video Demo | Þ ES      |
| √ Finance ✓                       | _       |                          |                           | + Create new attribute |                         |           |
| 🚱 General 🖍                       |         |                          |                           | Bar ×                  |                         |           |
| General                           |         |                          | Production printer name   | BARPRINTER             |                         |           |
| Production stations<br>Facilities |         |                          | Ticket layout*            | Default                | ]                       |           |
| Cash stores                       |         |                          | Production ticket font    | Small                  | 1                       |           |
| Printers                          |         |                          | size *                    |                        |                         |           |
| App links                         |         |                          | Combine with              | None                   |                         |           |
| Users                             |         |                          | Settings                  |                        |                         |           |
| User groups                       |         |                          | 🏹 In use                  |                        |                         |           |
| POS devices                       |         |                          | Share product information | on 🛈                   |                         |           |
| Courses                           |         |                          |                           |                        |                         |           |
| Currency                          |         |                          | Identification            |                        |                         |           |
| Turnover categories               |         |                          | Your reference            |                        | ID                      | 1         |
| Translations                      |         |                          |                           |                        |                         |           |
| Packaging profiles                |         |                          |                           |                        |                         |           |
| Scan services                     |         |                          |                           |                        |                         |           |
| Payment ~                         |         |                          | Cancel                    |                        |                         | Save      |

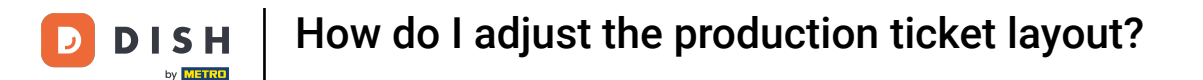

# Setting the ticket layout to Merged will accumulate the same items on the ticket and sort them based on courses and production follow order.

| DISH POS v3.80.0    | (V) DIS  | Edit production stations | Production station       |                        |                            | $\otimes$ |
|---------------------|----------|--------------------------|--------------------------|------------------------|----------------------------|-----------|
| « Minimise menu     |          | Production station       | Name* Bar                |                        |                            |           |
| Dashboard           | produc   |                          |                          |                        |                            |           |
| () Datilizedia      | Q Sear   |                          | References               |                        | Locations*                 |           |
| Products            | ~        |                          | Production attribute 6   |                        |                            |           |
|                     |          |                          | Production attribute *   | Bar 🗸                  | V 🗹 (V) DISH Video Demo ES |           |
| -√ Finance          | *   _    |                          |                          | + Create new attribute |                            |           |
| General             | <u> </u> |                          |                          | Bar X                  |                            |           |
| General             |          |                          |                          |                        |                            |           |
| Production stations |          |                          | Production printer name  | BARPRINTER             |                            |           |
| Facilities          |          |                          | Ticket layout*           | Merged                 |                            |           |
| Cash stores         |          |                          | Production ticket font   | [Small                 |                            |           |
| Printers            |          |                          | size *                   | Sinai                  |                            |           |
| App links           |          |                          | Combine with             | None                   |                            |           |
| Table map           |          |                          |                          |                        |                            |           |
| Users               |          |                          | Settings                 |                        |                            |           |
| User groups         |          |                          | 🖂 In use                 |                        |                            |           |
| POS devices         |          |                          | Share product informatic | n o                    |                            |           |
| Courses             |          |                          |                          |                        |                            |           |
| Customers           |          |                          | Identification           |                        |                            |           |
| Currency            |          |                          | Your reference           |                        | ID                         |           |
| Turnover categories |          |                          |                          |                        |                            |           |
| Iranslations        |          |                          |                          |                        |                            |           |
| Scan services       |          |                          |                          |                        |                            |           |
| ocan services       |          |                          |                          |                        |                            |           |
| E Payment           | ~ [      |                          | Cancel                   |                        | Sav                        | e         |

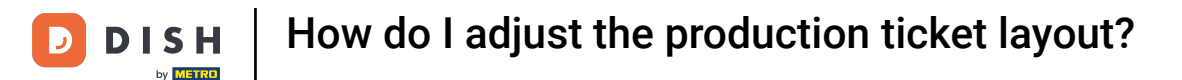

If the ticket layout is set to Chronological, the items will appear on the production ticket in order of implementation without being accumulated.

| DISHE  | POS v3.80.0        |   | (V) DISI | Edit production stations | Production station       |                        |        |                            | $\otimes$ |
|--------|--------------------|---|----------|--------------------------|--------------------------|------------------------|--------|----------------------------|-----------|
|        |                    |   |          |                          | Name* Bar                |                        |        |                            |           |
|        |                    |   | product  | Production station       |                          |                        |        |                            |           |
| Ø Da   | ashboard           |   | Q Sear   |                          | References               |                        |        | Locations*                 |           |
| 💮 Pr   | oducts             | ř |          |                          | Production attribute *   | Bar                    | $\sim$ | ✓ ☑ (V) DISH Video Demo ES |           |
| ∿. Fir | nance              | ~ | =        |                          |                          | + Create new attribute |        |                            |           |
| ලා Ge  | eneral             | ^ | =        |                          |                          | Bar ×                  |        |                            |           |
| Ge     | eneral             |   | _        |                          | Production printer name  | BARPRINTER             | $\sim$ |                            |           |
| Pr     | oduction stations  |   |          |                          |                          |                        | -      |                            |           |
| Fa     | cilities           |   |          |                          | Ticket layout*           | Chronological          | ~      |                            |           |
| Ca     | ash stores         |   |          |                          | Combine with             | None                   | ~      |                            |           |
| Pr     | inters             |   |          |                          |                          |                        |        |                            |           |
| Ap     | op links           |   |          |                          | Settings                 |                        |        |                            |           |
| Ta     | ble map            |   |          |                          | 🔀 in use                 |                        |        |                            |           |
| Us     | sers               |   |          |                          | Share product informatic |                        |        |                            |           |
| Us     | ser groups         |   |          |                          |                          |                        |        |                            |           |
| PC     | DS devices         |   |          |                          | Identification           |                        |        |                            |           |
| Co     | ourses             |   |          |                          |                          |                        |        |                            |           |
| Cu     | ustomers           |   |          |                          | four reference           |                        |        |                            |           |
| Cu     | urrency            |   |          |                          |                          |                        |        |                            |           |
| Tu     | irnover categories |   |          |                          |                          |                        |        |                            |           |
| Tra    | anslations         |   |          |                          |                          |                        |        |                            |           |
| Pa     | ckaging profiles   |   |          |                          |                          |                        |        |                            |           |
| Sc     | an services        |   |          |                          |                          |                        |        |                            |           |
| 😑 Pa   | ayment             | × | _        |                          | Cancel                   |                        |        | Sav                        | •         |

A note in addition when setting the ticket layout to chronological. When ordering in the POS, selecting multiple instances of the same article will display them as a single accumulated entry.

| DISH POS v3.80.0              | (V) DIS | Edit production stations | Production station        |                        |                        | $\otimes$ |
|-------------------------------|---------|--------------------------|---------------------------|------------------------|------------------------|-----------|
| « Minimiro monu               |         | Production station       | Name* Bar                 |                        |                        |           |
| « Minimise menu               | produc  | ego Production station   |                           |                        |                        |           |
| <ul> <li>Dashboard</li> </ul> | Q Sear  |                          | References                |                        | Locations*             |           |
| 🕆 Products                    |         |                          | Production attribute *    | Bar                    | ✓ ✓ (V) DISH Video Dem | o ES      |
| √ Finance ✓                   |         |                          |                           | + Create new attribute |                        |           |
| 😥 General 🔨                   |         |                          |                           | Bar ×                  |                        |           |
| General                       |         |                          | Production printer name   | BARPRINTER             |                        |           |
| Production stations           |         |                          |                           |                        |                        |           |
| Facilities                    |         |                          | Ticket layout*            | Chronological ~        |                        |           |
| Cash stores                   |         |                          | Combine with              | None                   |                        |           |
| Printers                      |         |                          |                           |                        |                        |           |
| App links                     |         |                          | Settings                  |                        |                        |           |
| Table map                     |         |                          | 🖂 In use                  |                        |                        |           |
| Users                         |         |                          | Share product information |                        |                        |           |
| User groups                   |         |                          |                           |                        |                        |           |
| POS devices                   |         |                          | Identification            |                        |                        |           |
| Courses                       |         |                          | Your reference            |                        | ID                     |           |
| Customers                     |         |                          | Tour reference            |                        |                        | 1         |
| Currency                      |         |                          |                           |                        |                        |           |
| Translations                  |         |                          |                           |                        |                        |           |
| Packaging profiles            |         |                          |                           |                        |                        |           |
| Scan services                 |         |                          |                           |                        |                        |           |
|                               |         |                          |                           |                        |                        |           |
| Payment 🗸 Υ                   |         |                          | Cancel                    |                        |                        | Save      |

## • To change the font size on the production ticket, use the given drop-down menu.

| DISH POS v3.80.0                   | (V) DIS | Edit production stations | Production station            |                        |                         |    | $\otimes$ |
|------------------------------------|---------|--------------------------|-------------------------------|------------------------|-------------------------|----|-----------|
| « Minimise menu                    | product | Production station       | Name* Bar                     |                        |                         |    |           |
| <ul> <li>Dashboard</li> </ul>      | Q Sear  |                          | References                    |                        | Locations*              |    |           |
| 💮 Products 🗸 🗸                     |         |                          | Production attribute *        | Bar 🗸                  | ✓ ☑ (V) DISH Video Demo | ES |           |
| $\sim$ Finance $\sim$              | =       |                          |                               | + Create new attribute |                         |    |           |
| 🛞 General 🔨                        |         |                          |                               | Bar X                  |                         |    |           |
| General<br>Production stations     |         |                          | Production printer name       | BARPRINTER             |                         |    |           |
| Facilities                         |         |                          | Ticket layout*                | Default                |                         |    |           |
| Cash stores<br>Printers            |         |                          | Production ticket font size * | Small                  |                         |    |           |
| App links                          |         |                          | Combine with                  | None                   | •                       |    |           |
| Table map<br>Users                 |         |                          | Settings                      |                        |                         |    |           |
| User groups                        |         |                          | 🕑 In use                      |                        |                         |    |           |
| POS devices<br>Courses             |         |                          | Share product information     | on 🕤                   |                         |    |           |
| Customers                          |         |                          | Identification                |                        |                         |    |           |
| Turnover categories                |         |                          | Your reference                |                        | ID                      | 1  |           |
| Translations<br>Packaging profiles |         |                          |                               |                        |                         |    |           |
| Scan services                      |         |                          |                               |                        |                         |    |           |
| Payment V                          |         |                          | Cancel                        |                        |                         | s  | ave       |

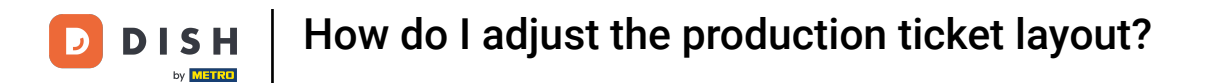

• You then can select between the options Small, Medium and Large. The standard font size on the tickets is the small size.

| DISHPOS v3.80.0               | (V) DIS | Edit production stations | Production station        |                        |                            | $\otimes$ |
|-------------------------------|---------|--------------------------|---------------------------|------------------------|----------------------------|-----------|
| u Misimiaa manu               |         | Co. Draduction station   | Name* Bar                 |                        |                            |           |
|                               | produc  | Broduction station       |                           |                        |                            |           |
| <ul> <li>Dashboard</li> </ul> | Q Sear  |                          | References                |                        | Locations*                 |           |
| Products                      |         |                          | Production attribute *    | Bar 🗸                  | V 🗹 (V) DISH Video Demo ES |           |
| √ Finance √                   |         |                          |                           | + Create new attribute |                            |           |
| 🚯 General 🧳                   |         |                          |                           | Bar ×                  |                            |           |
| General                       |         |                          | Production printer name   | BARPRINTER             |                            |           |
| Production stations           |         |                          | Ticket layout*            | Default ~              |                            |           |
| Cash stores                   |         |                          |                           |                        |                            |           |
| Drintors                      |         |                          | Production ticket font    | Small                  |                            |           |
| Applinks                      |         |                          | size "                    | Small                  |                            |           |
| App links                     |         |                          | Combine with              | Medium                 |                            |           |
| Users                         |         |                          | Settings                  | Large                  |                            |           |
| User groups                   |         |                          |                           |                        |                            |           |
| POS devices                   |         |                          | 🕑 In use                  |                        |                            |           |
| Courses                       |         |                          | Share product information | on 🕜                   |                            |           |
| Customers                     |         |                          | Identification            |                        |                            |           |
| Currency                      |         |                          |                           |                        |                            |           |
| Turnover categories           |         |                          | Your reference            |                        | 1D 1                       |           |
| Translations                  |         |                          |                           |                        |                            |           |
| Packaging profiles            |         |                          |                           |                        |                            |           |
| Scan services                 |         |                          |                           |                        |                            |           |
| E Payment 🗸                   | I       |                          | Cancel                    |                        | Save                       | e         |

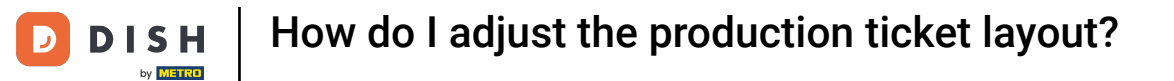

## • Once you are done, click on Save to apply the changes.

| DISH POS v3.80.0               | (V) DIS | Edit production stations | Production station        |                        |                         |      | $\otimes$ |
|--------------------------------|---------|--------------------------|---------------------------|------------------------|-------------------------|------|-----------|
| « Minimise menu                | produc  | Production station       | Name* Bar                 |                        |                         |      |           |
| <ul> <li>Dashboard</li> </ul>  | Q Sear  |                          | References                |                        | Locations*              |      |           |
| 🕎 Products 🗸 🗸                 |         |                          | Production attribute *    | Bar v                  | ✓ ☑ (V) DISH Video Demo | ) ES |           |
| √ Finance ✓                    | _       |                          |                           | + Create new attribute |                         |      |           |
| 🔅 General 🤸                    | =       |                          |                           | Bar X                  |                         |      |           |
| General<br>Production stations |         |                          | Production printer name   | BARPRINTER ~           |                         |      |           |
| Facilities                     |         |                          | Ticket layout*            | Merged                 |                         |      |           |
| Cash stores                    |         |                          | Production ticket font    | Medium                 |                         |      |           |
| Printers<br>App links          |         |                          | size *                    |                        |                         |      |           |
| Table map                      |         |                          | Combine with              | None                   |                         |      |           |
| Users                          |         |                          | Settings                  |                        |                         |      |           |
| POS devices                    |         |                          | 🕑 In use                  |                        |                         |      |           |
| Courses                        |         |                          | Share product information | on 💮                   |                         |      |           |
| Customers                      |         |                          | Identification            |                        |                         |      |           |
| Turnover categories            |         |                          | Your reference            |                        | ID                      | 1    |           |
| Translations                   |         |                          |                           |                        |                         |      |           |
| Packaging profiles             |         |                          |                           |                        |                         |      |           |
| Scan services                  |         |                          |                           |                        |                         |      |           |
| Payment V                      |         |                          | Cancel                    |                        |                         |      | Save      |

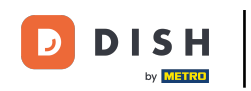

That's it. You completed the tutorial and now know how to adjust the layout of production tickets. Keep in mind, since there have been changes made, you need to send those to your system, by directing to the general settings.

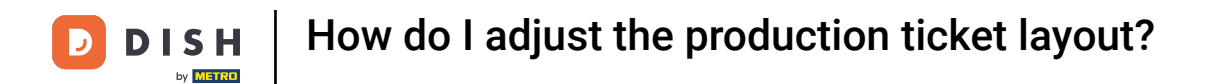

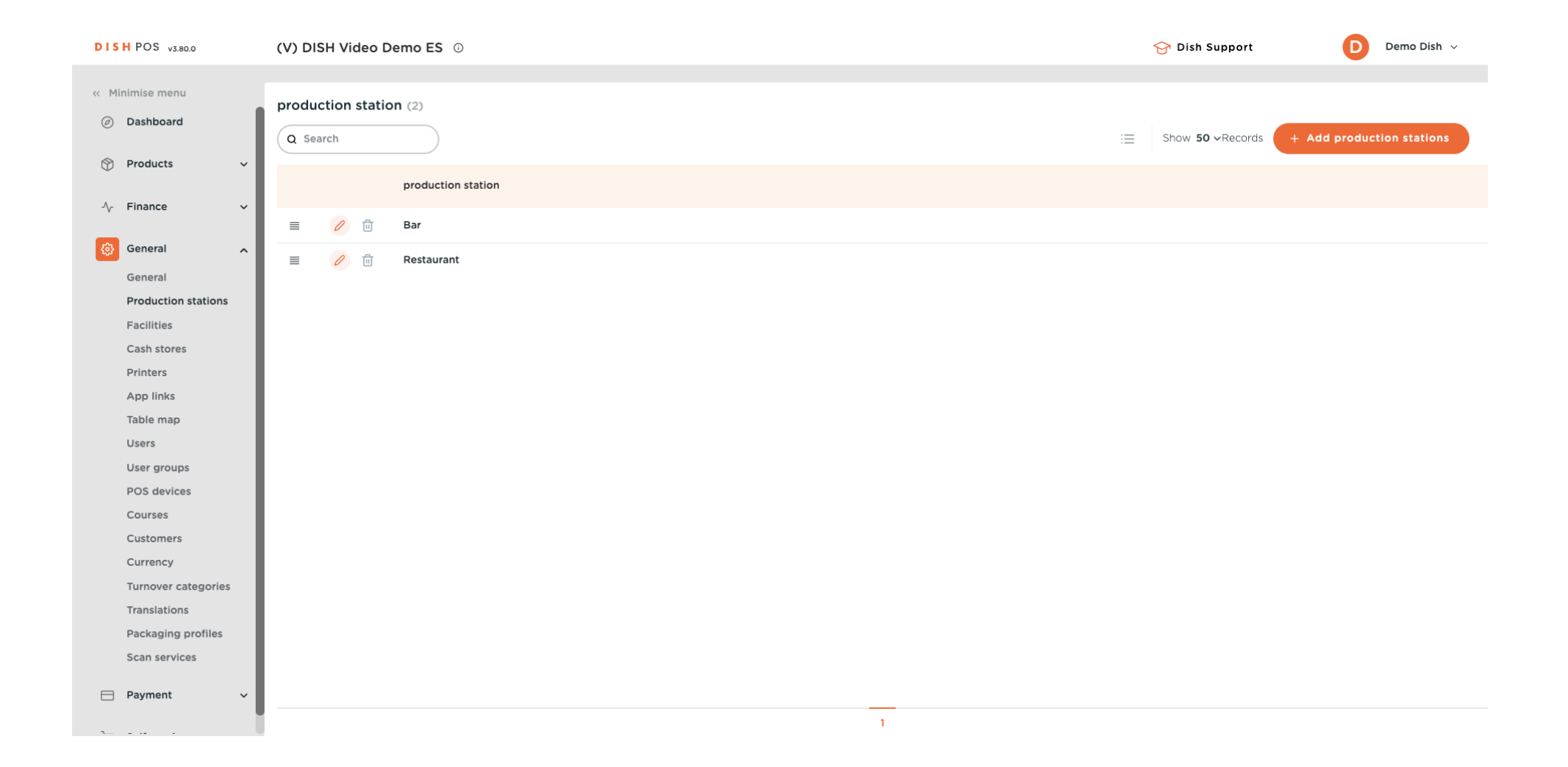

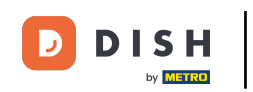

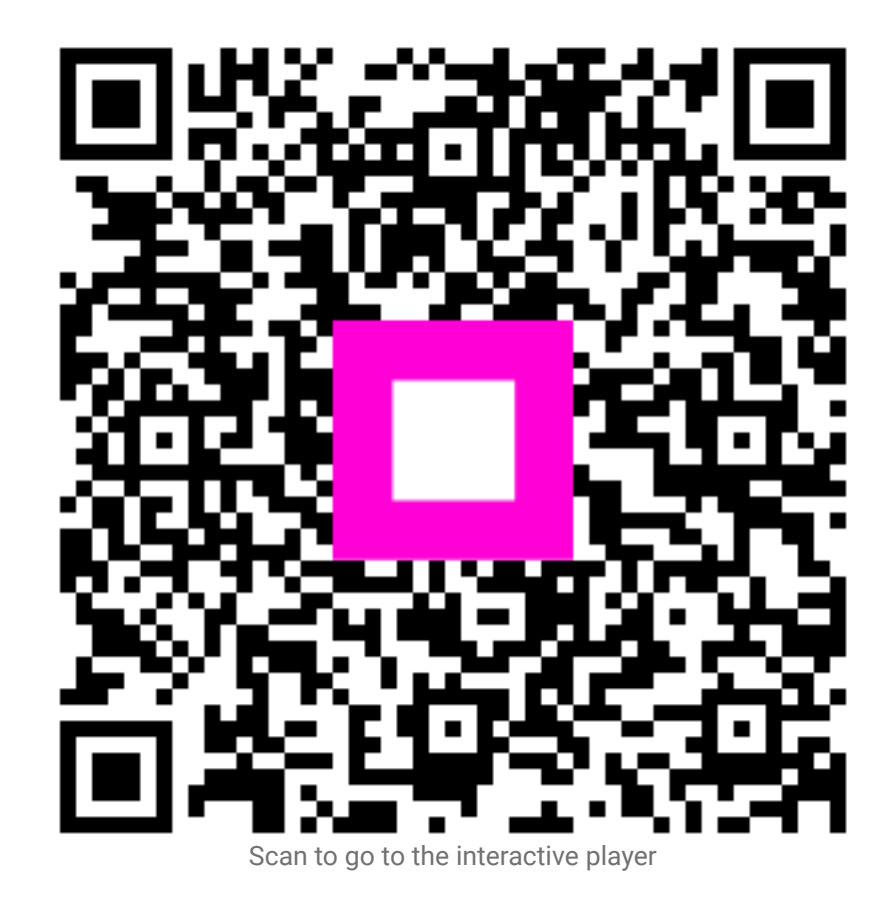